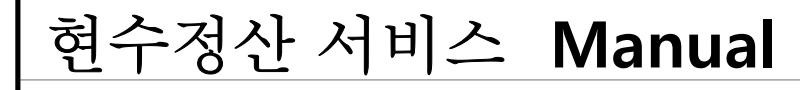

### 1. 현수정산 서비스 접속방법

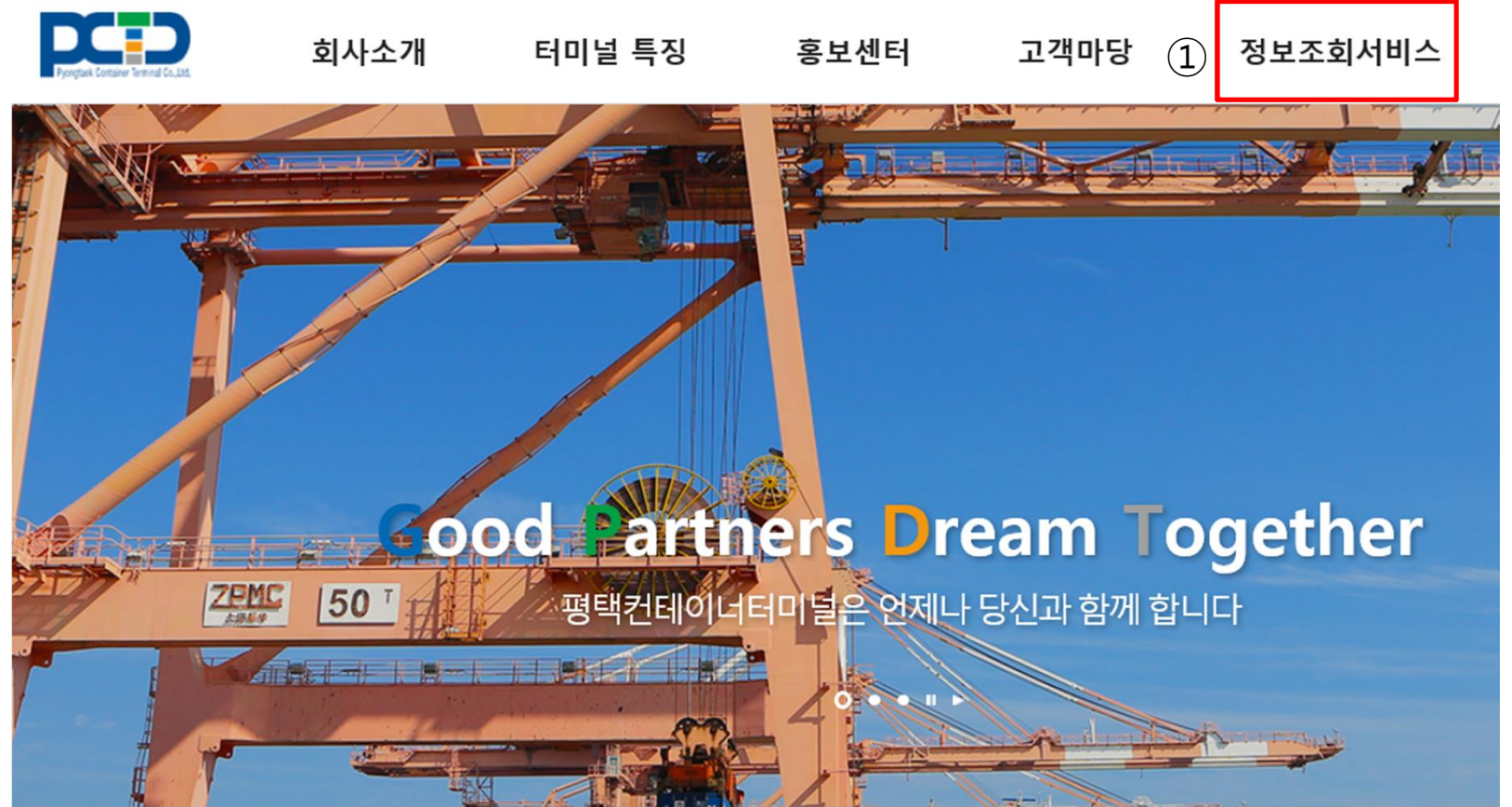

※ 홈페이지 개편 이전('20.6.27) 가입 된 회원들도 새로 가입 필요.

※ 현수정산 서비스 이용 시 로그인 필수(승인 절차 없음)

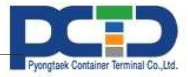

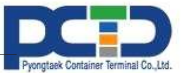

| T HOME                  |                                      |                   |                     | UP ENG 로그아웃    |
|-------------------------|--------------------------------------|-------------------|---------------------|----------------|
| Program Constant Co.St. | Line 정보조회서비스                         | 본선작업 야드           | 현황 전자문서 검역          | 2 컨테이너 코드조회    |
| <b>,⊅</b> 조회 ₹          | <b><u>번테이너 정보조회</u> 컨테이너번호를 입력하/</b> | 네요 Q 조회           | 양적하 예정시간 조회 컨테이너번호를 | 입력하세요 Q.조회     |
| PCTC 본선                 | <b>작업현황</b> 본선작업현황을 그래프로             | 로 한 눈에 보실 수 있습니다. |                     | +              |
| 선석                      | 9B                                   | 8B                | <b>7</b> B          | 6B             |
| 모선항차                    | 작업중인 모선이 없습니다.                       | 작업중인 모선이 없습니다.    | 작업중인 모선이 없습니다.      | 작업중인 모선이 없습니다. |

## 현수정산 서비스 Manual

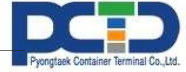

#### ※ 두 개 이상 컨테이너 전체조회 가능 - B/L No. 상이해도 조회 가능.

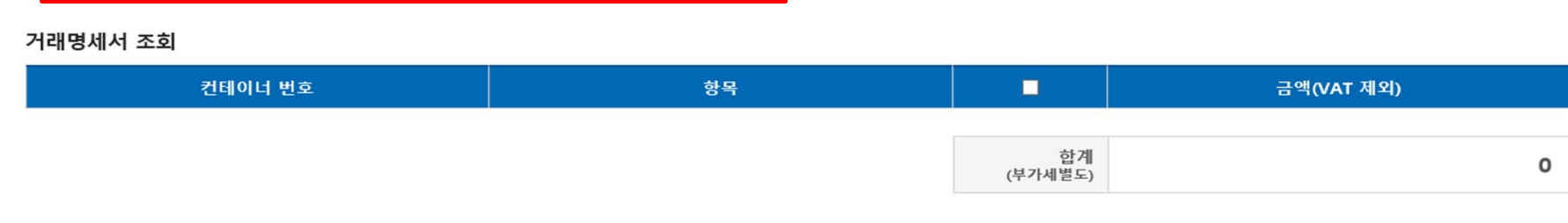

거래명세서 작성

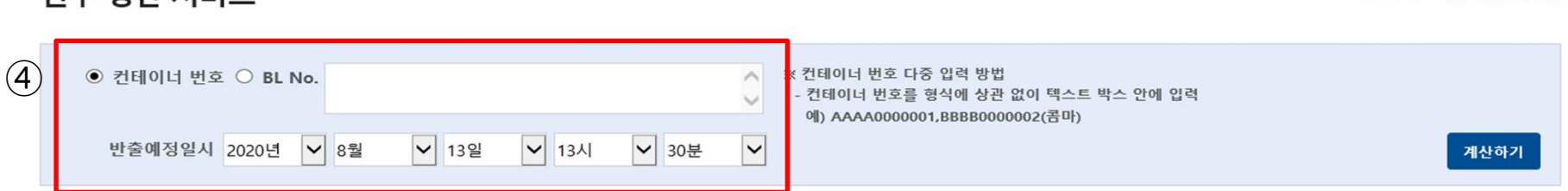

야드 현황

전자문서

본선작업

#### 현수 정산 서비스

컨테이너 정보조회

중 > 컨테이너 > 현수 정산 서비스

코드조회

컨테이너

검역

# 현수정산서비스 Manual

현수 정산 서비스

### 2. 현수정산 서비스 이용

3 컨테이너 찾기

On-Line 정보조회서비스

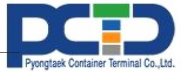

#### ※ ⑥번 : 검사 항목별 금액 선택하여 정산가능

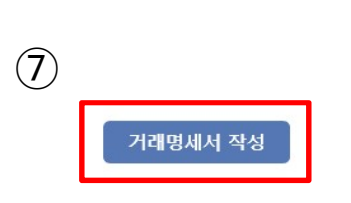

| 합계<br>(부가세별도) | 110,000 |
|---------------|---------|

| 컨테이너 번호 | 항목                      |          | 금액(VAT 제외) |
|---------|-------------------------|----------|------------|
| тски    |                         | <b>V</b> |            |
|         | 20' 식물검역검사 (일부 적출검사 포함) |          | 60,000     |
|         | 인력작업비_5                 | ✓        | 50,000     |

#### 거래명세서 조회

현수 정산 서비스

| ● 컨테이너 번호 ○ BL No. | TCKU |       |       |       | $\hat{}$ | ※ 컨테이너 번호 다중 입력 방법 <ul> <li>- 컨테이너 번호를 형식에 상관 없이 텍스트 박스 안에 입력</li> <li>예) AAAA0000001 BBBB0000002(콤마)</li> </ul> | 5 |      |
|--------------------|------|-------|-------|-------|----------|----------------------------------------------------------------------------------------------------|---|------|
| 반출예정일시 2020년 🗸     | 8월   | ✔ 13일 | ✔ 13시 | ✓ 30분 | ~        |                                                                                                    |   | 계산하기 |

6

# 현수정산 서비스 Manual

중 > 컨테이너 > 현수 정산 서비스

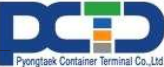

#### ※ 조회 된 사업자정보가 다를 시 팩스로 사업자등록증 송부.

### F. 031-617-9719~29

□ 상기 내용에 동의합니다.

=상세 문의=

(9)

현수 정산 서비스

## ※ 사업자 번호 조회 안될 시, 사업자등록증(E-MAIL 주소 포함) 팩스 송부.

4. 가상계좌 입금 후, X 분 이내 입금내역이 조회가능하며, 홀드 해제 적용됩니다. 5시 이내 입금 분에 한해, 당일 내 전자세금계산서 발행이 완료됩니다.

| 공급 받는자 상호            |                                    |
|----------------------|------------------------------------|
| 주소                   |                                    |
| 입금자 연락처              |                                    |
| 세금계산서 수신 E-mail      |                                    |
|                      |                                    |
| 공지사항                 |                                    |
| 1. 발행 완료된 전자세금계산서는 추 | 소 및 변경이 어렵사오니, 신중하게 확인하여 주시기 바랍니다. |

| 조회 ("-"을 제S 한 숫자10자리를 입력하세요.) |
|-------------------------------|
|                               |
|                               |
|                               |
|                               |
|                               |

### 현수정산 서비스 Manual

(8)

2. 고객정보에서 전자세금계산서를 수신할 E-MAIL 정보 확인 및 변경이 가능합니다. 3. 거래명세서 상의 업체별 표기된 가상계좌번호 이외 입금은 무효합니다.

터미널 통과화물(세관 및 검역검사료, 단순검사 등): 권오윤 과장(031-617-9754) 세금계산서 발행 문의: 고경태 대리(031-617-9717), 최은정 사원(031-617-9716)

5. 사전 납부 진행시, 희망일자 반출 이외 선반출시, 잔여기간에 대해서는 환불이 불가합니다. 6. 사전 납부(선납) 및 당일 정산의 전자세금계산서 발행일자는 입금일자와 동일합니다.

7. 전자세금계산서 발행시 비고는 공란으로 발행되며, 발행 후 비고입력에 따른 수정은 어렵습니다.

터미널 부대비용(보관료, 냉동료, 상하차, Return, X-Ray): 홈혜민 사원(031-617-9714), 김경남 사원(031-617-9715)

중 > 컨테이너 > 현수 정산 서비스

## 현수정산 서비스 Manual

|                | 기성            | 긔히 |     | 등록번호 |            | 125 - 81 - 53620   |            |                   |
|----------------|---------------|----|-----|------|------------|--------------------|------------|-------------------|
| (10)           | 귀약            |    | 다 아 | 상    | 호          | 평택컨테이너터미날㈜         | 성명         | 김규경               |
| 금 액 :          | 금 얘 : ₩66.000 |    | 자   | 사업소재 | 업 장<br>대 지 | 경기도 평택시 포종<br>181- | 승읍 평<br>21 | <sup>명택</sup> 항만길 |
| 아래와 같이 정산 합니다. |               |    |     | 업    | EH         | 운수관련서비스            | 종목         | 항만하역달<br>항만운송답    |

#### PCTC2020081302171

항만하역및 항만운송업

#### ※ 반드시, ⑩번에 나온 금액 정확히 입력해야 예금주 확인 가능

※ 입금과 동시에 홀드 자동 해제

| No | CNTR_NO | SZ   | OPR | 작업구분       | 수량 | 기간 | 반출일           | 단가     | 금액      |
|----|---------|------|-----|------------|----|----|---------------|--------|---------|
| 1  | 5       | 20'F | SKR | 20' 식물검역검사 | 1  |    | 2020년 08일 12일 | ₩6,000 | ₩60,000 |

#### ○ 기본 검사 및 X-Ray(관리대상화물 청구항목)

| ○ 기본 검사 및 X | (-Ray(관리대상화) | 물 정구양복) |     |     |     | [단위 : 원] |
|-------------|--------------|---------|-----|-----|-----|----------|
| 항목          | 구분           | 상하차료    | 셔틀료 | 검사료 | 적출료 | 합계       |
|             | 20FT         | -       | -   | -   | -   | 60,000   |
| 기본검사료       | 40FT         | -       | -   |     | -   | -        |
| X Deci      | 20FT         | -       | -   | -   | -   | -        |
| х-кау       | 40FT         | -       | -   |     | -   | -        |

| ● 송금 계좌번호            | 공 급 가 액 | ₩60,000 |
|----------------------|---------|---------|
| 국 민 은 행 : 82         | 부가가치세   | ₩6,000  |
| 예 금 주 : 평택컨테이너터미널(주) | 청 구 금 액 | ₩66,000 |

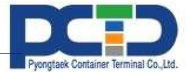